### 個人インターネットバンキング

# 移行前にご確認ください

円滑な移行のために、新システム移行前にお客様自身に準備いただく必要が ある事項です。

#### 1. 現行システム取引履歴の新システムへの引継ぎ

新システムの取引履歴照会では移行前の現行システムにおける取引履歴は 表示されません。

お客様におかれましては、移行後も必要な現行システムにおける取引履歴 については、現行システムにて照会のうえ、<u>平成24年12月31日(月)</u> までに保存いただくようお願いいたします。

|                                                                                                    |                                                                                                    |                                                                                                    |                                             |                                                   |                                | 1メイン画面より、取引履歴照会を選択します。                             |
|----------------------------------------------------------------------------------------------------|----------------------------------------------------------------------------------------------------|----------------------------------------------------------------------------------------------------|---------------------------------------------|---------------------------------------------------|--------------------------------|----------------------------------------------------|
| 取引履歴を                                                                                                 | 照会する条件                                                                                               | ドを選択して、「実                                                                                                    | 行」ボタンを持                                     | してくたさい                                            | 0                              |                                                    |
| 照会区分                                                                                                  | 会区分         ③ 資金移動などのお取引           〇 外貨でのお取引         〇 税金・各種料金の払込み           〇 呑種ローン一部繰上返済         〇 |                                                                                                    |                                             |                                                   |                                | 「照会区分」で照会する取引の区分を選択します。                            |
| <b>照会範囲指定</b><br>日付指定 開始: [2009年12月09日 <b>_</b><br>終了: [2009年12月09日 <b>_</b>                          |                                                                                                    |                                                                                                    |                                             |                                                   |                                | 「照会範囲指定」で照会する範囲を指定し、<br>実行をクリックします。                |
|                                                                                                    |                                                                                                    | ( <u></u>                                                                                                    | <u>ह नि</u>                                 |                                                   |                                |                                                    |
| (2)                                                                                                   |                                                                                                    |                                                                                                    |                                             |                                                   |                                |                                                    |
| (2)                                                                                                   |                                                                                                    | 3242 加2種<br>信金 太郎様                                                                                                    |                                             |                                                   |                                | ②取引履歴が表示されます。                                      |
| (2)<br>副会難圖:2006年<br>同時記記が不明<br>学行日時                                                                  | 18月01日~2006月<br>1のお取引は、住月                                                                            | ジイジ 知り様<br>信金 太郎様<br>100月18日<br>日全線に取引給業をお                                                                              | 間、治わせ下さい。                                   | 15.103(1全5)                                       | 102 i i i i i                  | ②取引履歴が表示されます。                                      |
| (2)<br>高金額圖:2006年<br>防1252月17日時<br>受付番号<br>取引權利                                                       | 18月01日~2006月<br>1の5月5日:住月<br>支払元ロ座                                                                   | シンキン 知り種<br>信金 太郎様<br>年00月18日<br>用全庫ご取引は基率され<br>入金先口座                                                                   | 間、 (合わせ下さ)、<br>お取引日<br>お取引予軍日               | 古取引金額 1<br>千政科<br>合計金額                            | 取らけた兄<br>エラー<br>メッセージ          | ②取引履歴が表示されます。 表示されている履歴を印刷する場合は、印刷を                |
| (2)<br>高金額回:2008年<br>型行目時<br>型行目時<br>型行書号<br>取引種別<br>2008年00月24日<br>44時47分00時<br>2008240310C×<br>成金移動 | 28月01日~20043<br>1935期5日よ、住F<br>支払元ロ座<br>素店<br>費通<br>7777109<br>ジオン 知り                                | ジバキン 加り植<br>信金 太郎様<br>取り用6日<br>用金倉工町(結果をお)<br>人金先口座<br>以そな脚行<br>福土方を304所<br>香連<br>次55000<br>パイパクキオフラ<br>カダパキフラ<br>コダパイク | 間、1合わせ下さい。<br>お取引日<br>お取引予定日<br>2006年08月25日 | 古和351全部<br>부장(科<br>승計全部<br>¥600<br>¥625<br>¥1,325 | 数51は5足<br>エラー<br>ジッセージ<br>受付完? | ②取引履歴が表示されます。<br>表示されている履歴を印刷する場合は、印刷を<br>クリックします。 |

#### 2. 現行システムにおいて一度もログオンしていない場合

現行システムでは、利用申込時にお客様にお届けいただいた利用登録用パ スワード(数字4桁)を使い、お客様がログオンパスワードを設定してから システムにログオンしていただく仕組みです。新システムでは利用登録用パ スワードが廃止され、最初にログオンするまでの事務手続きが変更されます。 現行システムにおいて一度もログオンされていないお客様は、移行までの間 にログオンパスワードの設定行い、念のためログオンしていただくようお願 いいたします。

万が一、移行までの間にログオンパスワードの設定を実施できなかった場 合、当金庫所定の申込書により初回ログインパスワードをお届けいただく手 続きが必要となり、新システムを利用できるまで数日を要しますので予めご 了承願います。現行システムにおけるログオンパスワードの設定は、ブラウ ザ/モバイル、別々に必要となります。

|                 |   | 新しいログオンパスワード等を入力後、「登<br>Eメール通知サービスのご利用を希望され<br>圓 ヽます                               | 録」ボタンを押してください。<br>るお客様は、メールアドレスをご登録               |
|-----------------|---|------------------------------------------------------------------------------------|---------------------------------------------------|
| サービスこ利用にあたって    |   | 図新しいログオンパスワード<br>(6~12桁)<br>以下の英字と数字を組み合わせて入<br>力してください。<br>・英字 A~Z a~2<br>・数字 0~9 | ・・・・・     ・・・・・     ソフトウェアキーボードを閉く ソフトウェアキーボードとは? |
| サービス利用登録・変更     |   | 新しいログオンパスワード再入力                                                                    | ・・・・・・     ・・・・・・     ・・・・・・     ・・・・・・           |
|                 | V | ご利田限度額(一日のたり)                                                                      |                                                   |
|                 |   | □氏名(漢字)                                                                            |                                                   |
|                 |   | <br>Eメールアドレス                                                                       |                                                   |
| ロジオン(利用豆蘇がお店の方) |   | Eメールアドレス再入力                                                                        |                                                   |
|                 |   | Eメールアドレスの登録を推奨します。<br>(資金移動やパスワードロック時などにメー                                         | ールが送信されるため、不正利用時の                                 |

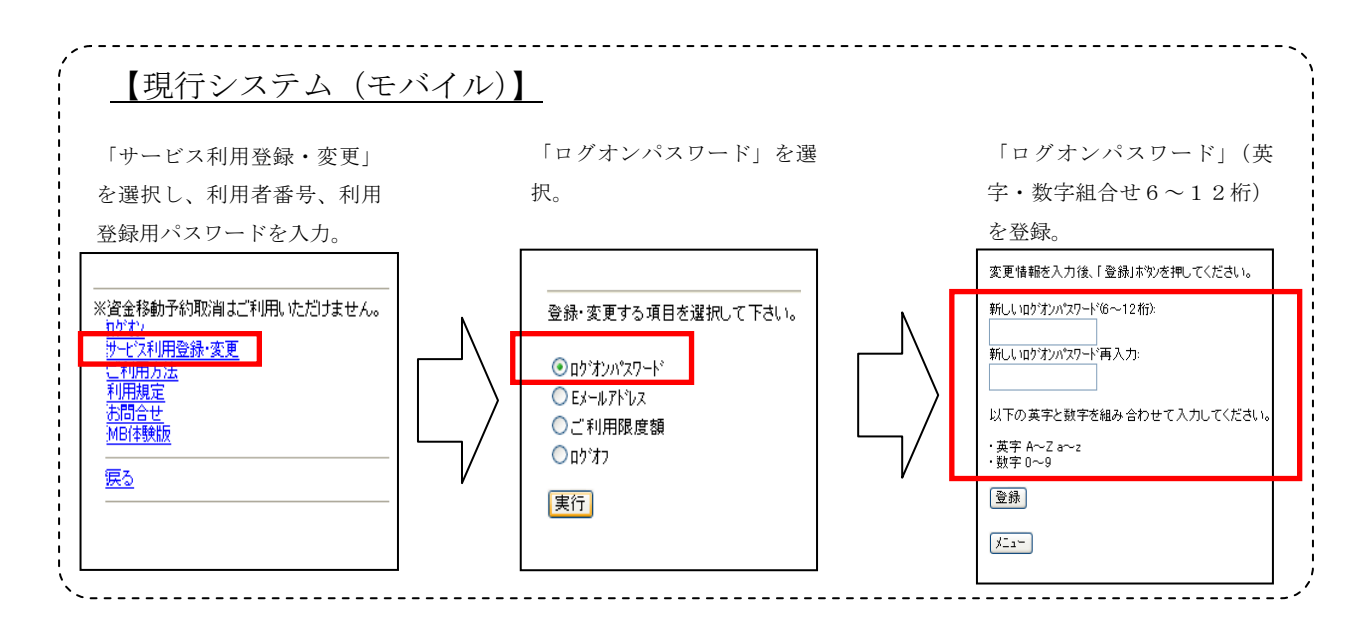

#### 3.携帯電話の設定変更

第三者による不正利用等の際、使用された携帯電話を直ちに特定できるようにするため、新システムはモバイルの「端末固有識別番号(キャリアによって名称が異なる)を通知する」設定を必須としました。この初期設定値は多くの場合「通知する」となっておりますが、au および SoftBank の携帯端末においてはお客様自身で「通知しない」が設定されている場合はログインできません。移行後に設定を変更することもできますが、円滑な移行のため事前のご確認をお願いいたします。

au においては工場出荷時の設定が「通知する」ですのでお客様が変更して いない限り設定は不要です。

SoftBank においては一部の機種に工場出荷時の設定が「通知しない」になっているものがあるのでご確認ください。

なお、NTTドコモの携帯端末については、ログイン時に「通知する」/ 「通知しない」をお客様に都度確認する仕様となっているため設定は不要で す。

## 【参考】

| キャリア    | 端末固有識別番号の通知設定方法                                 |
|---------|-------------------------------------------------|
| a u     | ≪携帯からの設定方法≫                                     |
|         | 「EZ ボタン」→「トップメニュー」→「au お客様サポート」→「申し込む/変更する」→    |
|         | 「EZ 番号通知設定」→「設定する」→「契約時に設定した暗証番号を入力」            |
|         | →「送信」→「通知するにチェックして送信」                           |
| S o f t | ≪携帯からの設定方法≫                                     |
| Bank    | 「メインメニュー(端末の決定ボタン)」→「Yahoo!ケータイ」→「ブラウザ共通設定」→「セキ |
|         | ュリティ設定」→「製造番号通知で ON」                            |

### 以 上

| お問合わせ先                  |
|-------------------------|
| 幡多信用金庫 経営企画部 事務課        |
| Tel: $0880 - 34 - 2121$ |
| 受付時間:平日 9:00 ~ 17:00    |